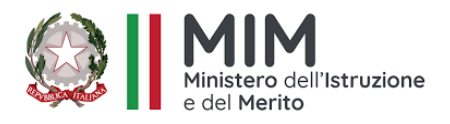

## ISTITUTO COMPRENSIVO BOZZANO-CENTRO SCUOLA AD INDIRIZZO MUSICALE

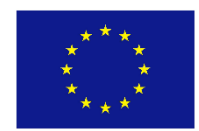

Scuola dell'infanzia, primaria, secondaria di 1°grado Viale Aldo Moro, 2- 72100 Brindisi – Tel. 0831430056 – C. Mecc. BRIC81000C C.F. 91071350747 – peo bric81000c@istruzione.it - pec bric81000c@pec.istruzione.it

Circolare n. 67

I.C. BOZZANO - CENTRO BRINDISI Prot. 0009979 del 16/10/2023 I (Uscita) . . . . . .

Brindisi, 11/10/2023

Alle famiglie, agli alunni e ai docenti delle classi seconde Scuola secondaria di I grado Sede

**OGGETTO:** attivazione utenze alunni per l'accesso a Google Workspace for Education.

Carissimi ragazzi,

informo voi e le vostre famiglie che è stata completata la vostra profilatura relativa alla Google Workspace for Education, pertanto anche voi potete accedere, **opportunamente supportati dai vostri genitori**, a tutte le app rese disponibili. Tra queste ci sono la gmail e Classroom. L'accesso a Google Workspace deve avvenire esclusivamente tramite l'account di Google a voi dedicato, previa registrazione, secondo la procedura: User name: **nome.cognome@studenti.icbozzano.edu.it** (inserire il proprio nome e cognome scritto in minuscolo);

Password: bozzanocentro (uguale per tutti e da modificare al primo accesso).

Dopo aver effettuato il primo accesso e personalizzato la propria password, che **dovrà essere custodita adeguatamente**, vi interfaccerete con i vostri insegnanti per scoprire questo nuovo mondo virtuale.

Si puntualizza che gli alunni **già in possesso dell'account** fornito dalla scuola in anni precedenti continueranno ad utilizzare lo stesso. Nel caso avessero dimenticato la password rivolgersi direttamente al Prof. G. Pino d'Astore inviando una richiesta alla email sotto indicata.

Per dubbi e/o informazioni rivolgersi ai docenti

🛛 Carluccio Rosita (rosita.carluccio@icbozzano.edu.it ) per gli alunni di Scuola Primaria;

Pino d'Astore (giulio.pinodastore@icbozzano.edu.it ) per gli alunni di Scuola Secondaria di 1° grado.

Alla presente si allega uno schema illustrato con le principali fasi di attivazione dell'account.

La Dirigente Scolastica Dott.ssa Marialuisa Pastorelli (Firma autografa omessa ai sensi dell'art. 3 del Dlgs 39/1993)

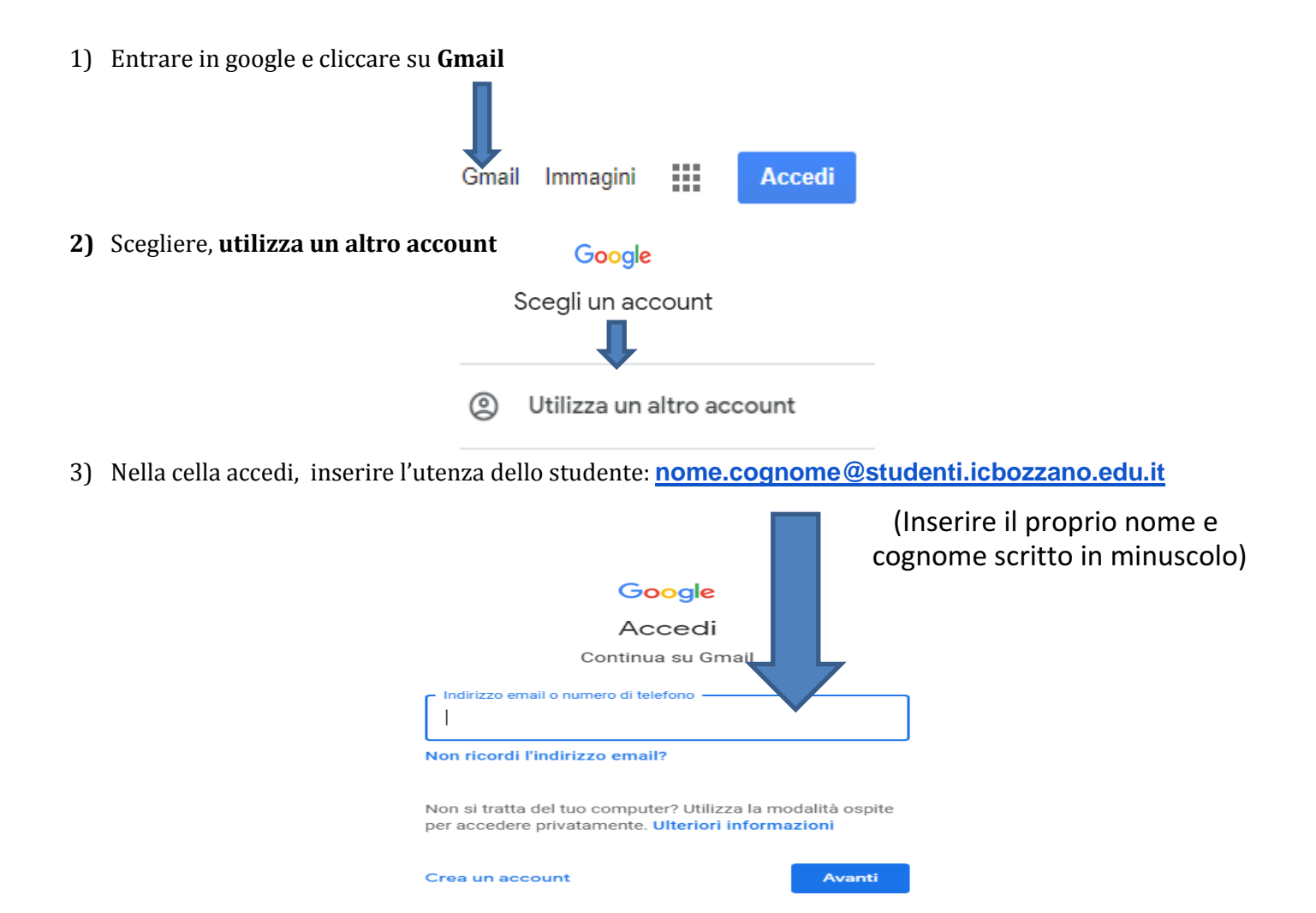

4) Inserire la password provvisoria fornita dalla scuola che è: bozzanocentro ( da cambiare al primo accesso)

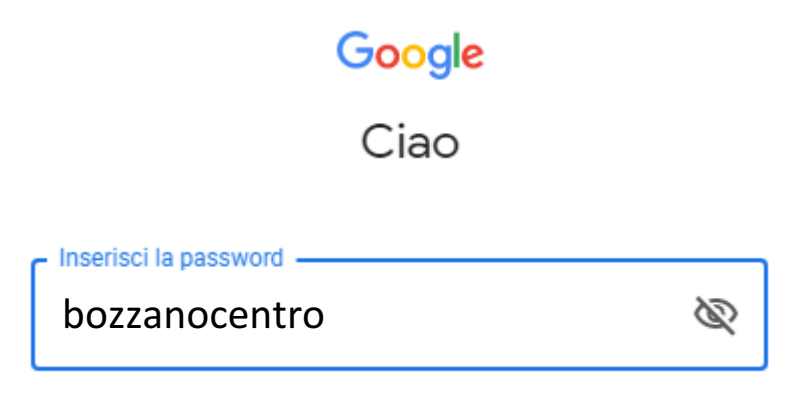

5) Cliccare su avanti per entrare nella gmail, cambiare la password( obbligatorio) e leggere la posta.

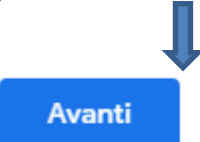